# セキュアWebアプライアンスのアップグレード プロセス

## 内容

概要
前提条件
要件
使用するコンポーネント
背景説明
WUIによるアップグレードプロセス
CLIによるアップグレードプロセス
確認
トラブルシュート
アップデートサーバに到達できない
関連情報

## 概要

このドキュメントでは、Secure Web Appliance(WSA)をアップグレードするプロセスについて説 明します。

## 前提条件

## 要件

次の項目に関する知識があることが推奨されます。

- •インストールされた物理または仮想WSA
- ・ ライセンスの有効化またはインストール
- ・セキュアシェル(SSH)クライアント
- •WSAアプライアンスのインターネット到達可能性
- セットアップウィザードが完了しました
- •WSAへの管理アクセス
- アップグレードパスについては、<u>リリースノート</u>を確認してください
- Cisco Secure Email and Web Managerの互換性マトリクスを確認する
- リリースノートを確認して、対象バージョンの最新の機能と不具合を確認してください
- ・リリースノートでその他の前提条件を確認します

## 使用するコンポーネント

このドキュメントの内容は、特定のソフトウェアやハードウェアのバージョンに限定されるもの ではありません。 このドキュメントの情報は、特定のラボ環境にあるデバイスに基づいて作成されました。このド キュメントで使用するすべてのデバイスは、初期(デフォルト)設定の状態から起動しています 。本稼働中のネットワークでは、各コマンドによって起こる可能性がある影響を十分確認してく ださい。

## 背景説明

WSAは、サポートされていないバージョンで提供されます。アプライアンスのインストール後に 最初に行う手順の1つは、お客様の環境に適した適切なバージョンにアップグレードすることです 。このドキュメントでは、アプライアンスをターゲットバージョンに移行するために必要な手順 について説明します。

## WUIによるアップグレードプロセス

「前提条件」セクションを確認し、次の手順に従って現在のリリースからターゲットリリースに アップグレードします。

1.管理者クレデンシャルを使用してWSA Webユーザインターフェイス(WUI)にログインします。

2.メインメニューのタブから、 System Administrationをクリックし、 System Upgrade 以下の図に、出 力例を示します。

| System Administration       |
|-----------------------------|
| Policy Trace                |
| Alerts                      |
| Log Subscriptions           |
| Return Addresses            |
| SSL Configuration           |
| Users                       |
| Network Access              |
| System Time                 |
| Time Zone                   |
| Time Settings               |
| Configuration               |
| Configuration Summany       |
| Configuration File          |
| computation the             |
| Feature Key Settings        |
| Feature Keys                |
| Smart Software Licensing    |
| Upgrade and Updates         |
| Upgrade and Update Settings |
| System Upgrade              |
| System Setup                |
| System Setup Wizard         |
| FIPS Mode                   |
| Cisco Success Network       |
| Next Steps                  |
|                             |

*、*ステムアップグレードの選択

3. Upgrade Options 以下の図に、出力例を示します。

#### System Upgrade

| Upgrade System                                                                                |                       |                                |  |  |  |  |
|-----------------------------------------------------------------------------------------------|-----------------------|--------------------------------|--|--|--|--|
| Click Upgrade Options to view and select the applicable options available for your appliance. |                       |                                |  |  |  |  |
| Current AsyncOS Version:                                                                      | 12.5.4-011            |                                |  |  |  |  |
| Current Upgrade Settings:                                                                     | Update Server (list): | Dynamic (Cisco Upgrade Server) |  |  |  |  |
|                                                                                               | Routing Table:        | Management                     |  |  |  |  |
|                                                                                               | HTTP Proxy Server:    | None                           |  |  |  |  |
|                                                                                               | HTTPS Proxy Server:   | None                           |  |  |  |  |
| Upgrade Options                                                                               |                       |                                |  |  |  |  |
|                                                                                               |                       |                                |  |  |  |  |

Upstream proxy if exists

アップグレードオプションの選択

4. 「表示」設定から、次を選択します。 Download and install または Download only 以下の図に、出力 例を示します。

| Upgrade options                |    |                                                                                                    |
|--------------------------------|----|----------------------------------------------------------------------------------------------------|
| Choose any one upgrade option: | ۲  | Download and install                                                                                                    |
|                                |    | (Select from the list of available upgrade image files from upgrade server to download from, and install.)                                |
|                                | 0  | Download only                                                                                                    |
|                                |    | (Select from the list of available upgrade image files from upgrade server to download. You may use this image file to<br>Install later.) |
| ダウンロードしてインストールほ                | ミた | は[ダウンロードのみ]を選択します                                                                                                    |

# 5.使用可能なアップグレードイメージのリストから、図に示すようにターゲットバージョンを選択します。

| Most system upgrades require a reboot of the system after the upgrade is applied. Changes made to your system's<br>configuration between the time the upgrade download is completed and the system is rebooted will not be saved.                                                                                                    |
|----------------------------------------------------------------------------------------------------|
| Since version 11.8, the Next Generation portal of your appliance by default uses AsyncOS API HTTP/HTTPS ports<br>(6080/6443) and trailblazer HTTPS port (4431). You can configure the HTTPS (4431) port using the trailblazerconfig<br>command in the CLI. Make sure that the configured HTTPS port is opened on the firewall and ensure that your DNS server<br>can resolve the hostname that you specified for accessing the appliance. |
| List of available upgrade images files at upgrade server:                                                                                                    |
| AsyncOS 14.5.0 build 235 upgrade For Web, 2021-06-03                                                                                                    |
| AsyncOS 14.5.0 build 165 upgrade For Web, 2021-04-17                                                                                                    |
|                                                                                                    |
|                                                                                                    |
|                                                                                                    |
|                                                                                                    |

アップグレードバージョンの選択

### 6.構成のバックアップを保存する方法を Upgrade Preparation セクションを参照してください。

| Upgrade Preparation: | Save the current configuration to the configuration directory before upgrading.                                           |
|----------------------|----------------------------------------------------------------------------------------------------|
|                      | Email file to:                                                                                                    |
|                      | Separate multiple addresses with commas.                                                                                  |
|                      | C Encrypt passwords in the configuration file.                                                                            |
|                      | Mask passwords in the configuration file.<br>Note: Files with masked passwords cannot be loaded using Load Configuration. |

#### Cancel

設定のバックアップオプション

Proceed \*

### 7.をクリックします。 Proceed.

8.進行状況バーにアップグレードまたはダウンロードのプロセスが表示されます。アップグレードが完了したら、ページを閉じてページに戻ることができます。

| System Upgrade                   |                      |  |  |  |
|----------------------------------|----------------------|--|--|--|
|                                  | Overall Progress: 5% |  |  |  |
| Upgrade is running, please wait. |                      |  |  |  |
| Current Task                     |                      |  |  |  |
| Downloading application          |                      |  |  |  |
| Cancel                           |                      |  |  |  |
| <br>アップグレードの進行状況のステータ            | マスパー                 |  |  |  |

**注**:アップストリームプロキシがある場合は、必ずプロキシ設定を次のように設定してください。 System Administration > Update and Upgrade Settings.

## CLIによるアップグレードプロセス

「前提条件」セクションを確認し、次の手順を実行します。

- 1. SSHクライアントからWSAコマンドラインインターフェイス(CLI)にアクセスします。
- 2. 次のコマンドを入力します Upgrade.
- 3. 一部のバージョンではオプションが提供されています(それ以外の場合はステップ5に進み ます)。

DOWNLOAD: バージョンをダウンロードします。手順(1 ~ 3)に戻って、 INSTALL をクリックします。

DOWNLOADINSTALL: 同じ手順でバージョンをダウンロードしてインストールします。. INSTALL: 以前にダウンロードされたバージョンをインストールします(このオプションは、 以前にダウンロードされたバージョンの場合に使用できます)。 STATUS: 以前に[ダウンロード(DOWNLOAD)]オプションを選択した場合、ダウンロードのス テータスが表示されます。

- 4. アップグレードの現在の状態に基づいて、適切なオプションを選択します。
- 5. ターゲットバージョンを選択します。
- 6. プレス Enter キーを押して、アップグレードプロセスを開始します。
- 7. アップグレードが完了したら、 reboot アップグレードを適用するには、が必要です。

## 確認

ここでは、設定が正常に機能しているかどうかを確認します。

アップグレードと再起動が完了した後。CLIコマンドの使用 versionシステムが正しいターゲットリ リース上にあることを確認します。

# トラブルシュート

ここでは、設定のトラブルシューティングに使用できる情報を示します。

アップグレードは、複数の理由で失敗する可能性があります。これらの問題のほとんどは、アッ プグレードプロセス時のネットワーク接続またはドロップに関連しています。

## アップデートサーバに到達できない

WSA\_CLI> upgrade Choose the operation you want to perform: - DOWNLOADINSTALL - Downloads and installs the upgrade image (needs reboot). - DOWNLOAD - Downloads the upgrade image. []> download 1. AsyncOS 12.5.1 build 043 upgrade For Web, 2021-02-11, is a release available for General Availability 2. AsyncOS 12.5.2 build 007 upgrade For Web, 2021-07-08, is a release available for Maintenance Deployment 3. AsyncOS 12.5.2 build 011 upgrade For Web, 2021-09-16, is a release available for Maintenance Deployment 4. AsyncOS 12.5.3 build 002 upgrade For Web, 2021-11-22, is a release available for Maintenance Deployment 5. AsyncOS 12.5.4 build 005 upgrade For Web, 2022-04-26, is a release available for Maintenance Deployment [5]> 1

Download error: <u>http://updates.ironport.com/asyncos/coeus-12-5-1-043/hints/default/1</u>

このエラーメッセージは、アップデートサーバに到達できないために発生します。

WSAアプライアンスのアップデートサーバが正しく解決されていることを確認します。詳細な手順については、この<u>記事</u>を参照してください。

注:CLIに障害が発生したり、SSHセッションがタイムアウトした場合は、WUIからアップグ レードを試みます。

注:特にアップグレードプロセスでは、アイドル状態の接続がアクティブのままにしておく 必要があります。

## 関連情報

- WSA AsyncOSリリースノート
- <u>Cisco Secure Email and Web Managerの互換性マトリクス</u>
- 接続チェックのアップグレードと更新
- <u>テクニカル サポートとドキュメント Cisco Systems</u>

翻訳について

シスコは世界中のユーザにそれぞれの言語でサポート コンテンツを提供するために、機械と人に よる翻訳を組み合わせて、本ドキュメントを翻訳しています。ただし、最高度の機械翻訳であっ ても、専門家による翻訳のような正確性は確保されません。シスコは、これら翻訳の正確性につ いて法的責任を負いません。原典である英語版(リンクからアクセス可能)もあわせて参照する ことを推奨します。